## 参考材料及实验任务说明

## 1、V-REP 与 MATLAB 联合仿真

V-REP 与 MATLAB 进行联合仿真时,V-REP 负责提供控制体对象模型、搭建仿真环境,以及解析来自 MATLAB 的 socket 控制命令,MATLAB 负责控制体对象控制算法的编写。由 MATLAB 输出 socket 控制命令,以控制 V-REP 中的控制体对象运动,从而完成任务。

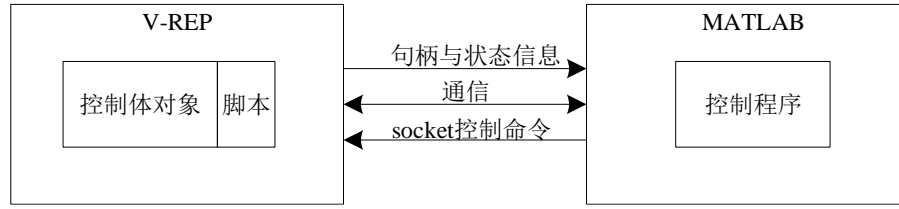

图 1.3-1 联合仿真时的通信控制流

仿真开始时,V-REP 通过 simExtRemoteApiStart()函数,MATLAB 通过 vrep=remApi('remoteApi')、vrep.simxStart()函数,共同建立控制体对象与控制程序之间的通 信联系。

仿真过程中,控制程序通过 simxGetObjectHandle()函数获取控制体对象各执行机构的 句柄;通过 simxGetObjectPosition()函数、simxGetObjectOrientation()函数与 simxGetObjectVelocity()函数分别获取各句柄在大地坐标系下的位置、方向与速度实时信 息;经控制程序计算后,通过 socket 下发控制命令给 V-REP, V-REP 内部对 socket 控制命 令进行解析后,驱动控制体对象实时运动。

仿真结束时,控制程序通过 simxFinish()函数中断其与控制体对象的通信联系。

下面以驱动 Manta 模型运动为例,说明使用 V-REP 与 MATLAB 进行联合仿真的方法。

1) V-REP 场景

在 V-REP 仿真界面内添加 Manta 模型,清空其脚本内所有的控制命令后,添写以下的控制命令(内含注释与说明)。

--获取 Manta 模型各执行机构的句柄

```
vehiclebody_handle= simGetObjectHandle('body_dummy') --后轴中心的句柄
steer_handle= simGetObjectHandle('steer_joint') --转向电机的句柄
motor_handle= simGetObjectHandle('motor_joint') --驱动电机的句柄
fl_brake_handle= simGetObjectHandle('fl_brake_joint') --左前轮制动电机的句柄
fr_brake_handle= simGetObjectHandle('bl_brake_joint') --右前轮制动电机的句柄
bl_brake_handle= simGetObjectHandle('bl_brake_joint') --左后轮制动电机的句柄
br_brake_handle= simGetObjectHandle('br_brake_joint') --左后轮制动电机的句柄
br_brake_handle= simGetObjectHandle('br_brake_joint') --左后轮制动电机的句柄
br_brake_handle= simGetObjectHandle('br_brake_joint') --右后轮制动电机的句柄
br_brake_handle= simGetObjectHandle('br_brake_joint') --右后轮制动电机的句柄
--变量初始化
steer_angle=0 --初始化期望前轮偏角
motor_velocity=0 --初始化期望电机转速
brake_force=0 --初始化期望制动力
--变量定义
max_steer_angle=0.5235987 --最大期望前轮偏角 30°
motor_torque=60 --电机最大转矩
simServer=simExtRemoteApiStart(5050,20,false,false) --建立 V-REP 与 MATALAB 之间
```

的通信联系

print(" starting server..... ") end --接收 socket 信息并解包 data=simGetStringSignal("StringNamestr") if (data) then --接收到新的 socket 信息 ctrlvalue=simUnpackFloats(data) steer angle = ctrlvalue[1] -- 期望前轮偏角控制量 motor velocity = ctrlvalue[2] --期望电机转速控制量 print("steer angle = ",steer angle,"motor velocity = ",motor velocity); simClearStringSignal("StringNamestr") -- 清除本 socket 信息 else --未接收到新的 socket 信息 steer angle = 0 -- 期望前轮偏角控制量 motor velocity=0 --期望电机转速控制量 print("smessage no received "); end --电机转速与电机制动力的关系 if (math.abs(motor velocity) < 0.1) then brake\_force=100 --制动力 else brake force=0 end --设置期望前轮偏角的域值 if (steer angle> max steer angle) then steer angle=max steer angle end if (steer angle< -max steer angle) then steer\_angle= -max\_steer\_angle end --下发期望前轮偏角控制命令给 Manta 模型 simSetJointTargetPosition(steer\_handle, steer\_angle) --下发期望电机转速与转矩给 Manta 模型 if(brake force>0) then simSetJointForce(motor handle, 0) else simSetJointForce(motor handle, motor torque) simSetJointTargetVelocity(motor handle, motor velocity) end --下发制动力给 Manta 模型 simSetJointForce(fr brake handle, brake force) simSetJointForce(fl brake handle, brake force) simSetJointForce(bl brake handle, brake force) simSetJointForce(br brake handle, brake force) ------以上为脚本-------2) MATLAB 程序 (1) MATLAB 配置方法 首先新建 MATLAB 项目,然后对 MATLAB 进行配置,以方便其与 V-REP 建立连 接。配置方法如下: 将 V-REP 安装目录中 matlab 文件夹(...\V-REP3\V-REP PRO EDU\programming\remoteApiBindings\matlab) 下的 remoteApiProto.m、 remApi.m、remoteApi.dll (Windows) (或 remoteApi.dylib (Mac) 或 remoteApi.so (Linux)) 三个文件添加到 MATLAB 新建项目中(即将以上三个文件与自定义程序文件置 于同一项目文件夹中)。 (2) MATLAB 程序编写 MATLAB 自定义程序如下:

| 以下为 MATLAB 自定义程序                                                                               |
|------------------------------------------------------------------------------------------------|
| %%建立本控制程序与 V-REP 中 Manta 模型之间的通信                                                               |
| disp('Program started');                                                                       |
| vrep=remApi('remoteApi'); % using the prototype file (remoteApiProto.m)                        |
| vrep.simxFinish(-1); % just in case, close all opened connections                              |
| clientID=vrep.simxStart('127.0.0.1',5050,true,true,1000,20);%connectionAddress,connectionPort, |
| waitUntilConnected, doNotReconnectOnceDisconnected, timeOutInMs, commThreadCycleInMs           |
| if (clientID>-1) %%如果本程序与 V-REP 仿真场景通信成功                                                       |
| disp('Connected to remote API server');                                                        |
| else %%如果本程序与 V-REP 仿真场景通信失败                                                                   |
| disp('Failed connecting to remote API server');                                                |
| end                                                                                            |
| %%变量初始化                                                                                        |

deSpeed=0;%%初始化期望电机转速 deSteeringAngle=0;%%初始化期望前轮偏角

%%主控制程序

while(vrep.simxGetConnectionId(clientID) ~= -1) deSpeed=13; %%期望电机转速 deSteeringAngle=0.1; %%期望前轮偏角 %%通过 socket 把控制命令发送到 V-REP,控制命令在 V-REP 内再解包、执行 CtrlValue=[deSteeringAngle,deSpeed]; CtrlValueString=vrep.simxPackFloats(CtrlValue);

[errorCode]=vrep.simxSetStringSignal(clientID,'StringNamestr',CtrlValueString,vrep.simx\_o pmode\_oneshot);

end

fprintf('control loop ended\n'); %%控制回路结束

3) 联合仿真

首先在 V-REP 场景界面内启动仿真,然后在 MATLAB 内运行程序,即可驱动 Manta 模型进行运动。需要注意的是: V-REP 3.4 以前版本均是 32 位的,所包含的与 MATLAB 相连的库也是 32 位的,如果 MATLAB 是 64 位的可能会连不上,需要使用 64 位的库。当 MATLAB 与 VREP 连接上以后,在 MATLAB 中可以直接调用 VREP 中的 API 函数读取对 象的位置、速度、航向等信息。

**1-vrep**与 matlab 联合仿真示例 文件夹下的例程 在 vrep3.4+matlab2016 版,已经测 试,运行正常。

## 2、Lua 介绍

Lua 的详细介绍可参考 http://www.lua.org/pil/index.html

## 3、实验任务

以 2-控制算法测试 文件夹中提供的 Manta 模型为控制对象,在 matlab 中编写纯跟踪 控制程序(在提供的 code.m 文件中添加即可),实现对阿克曼转向车辆的路径跟踪,并分析 控制参数(如预瞄距离、初始速度)对控制效果的影响。

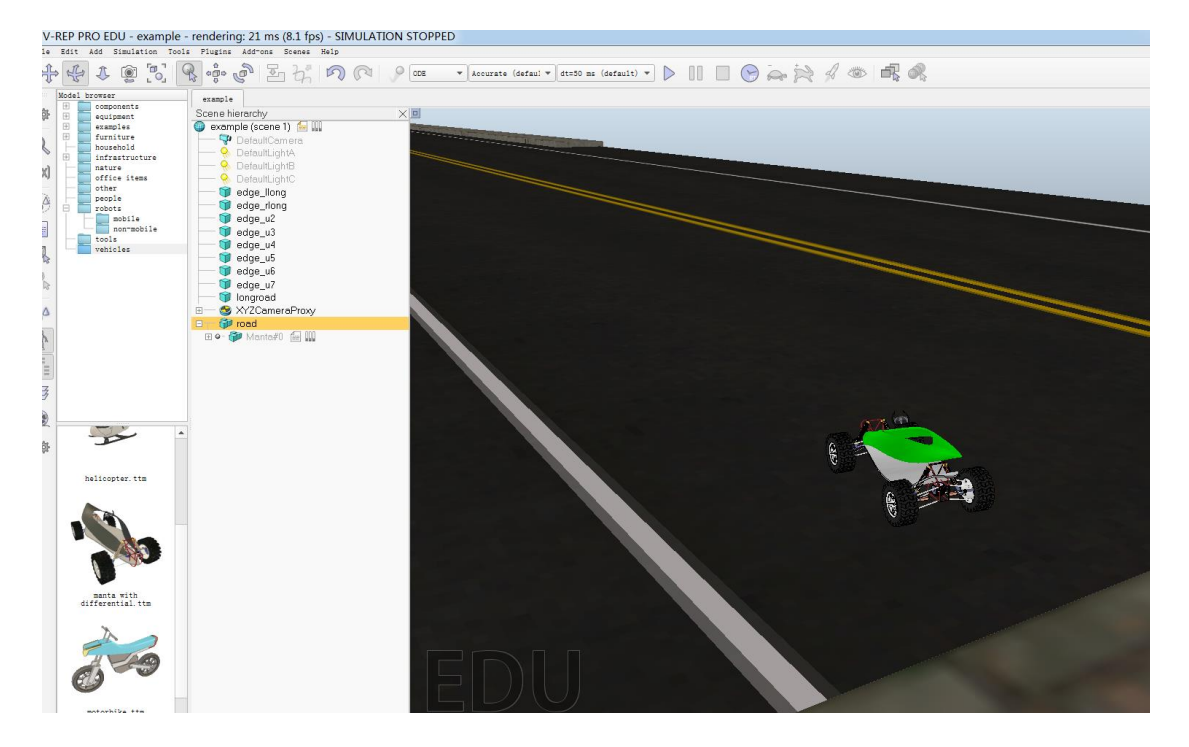